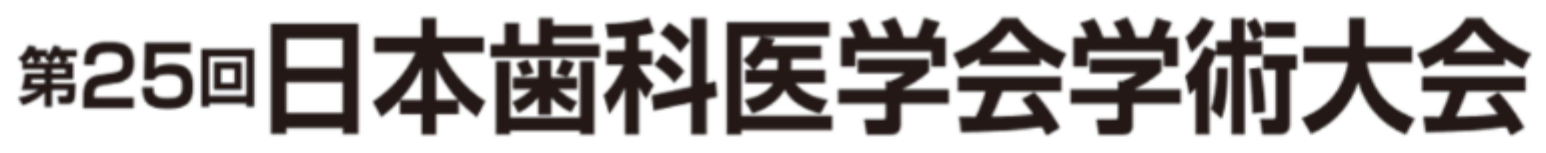

The 25th Scientific Meeting of the Japanese Association for Dental Science

## 第25回日本歯科医学会学術大会 (団体)参加登録

団体登録用

団体登録時に入力いただいたメールアドレスとパスワードを入力ください。

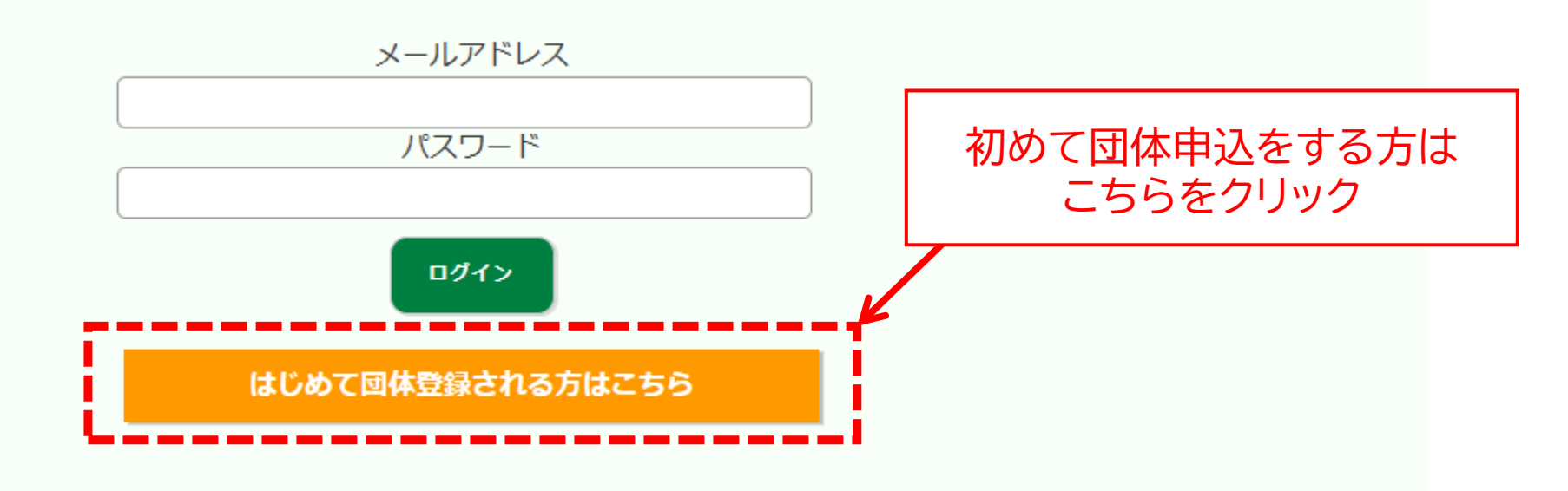

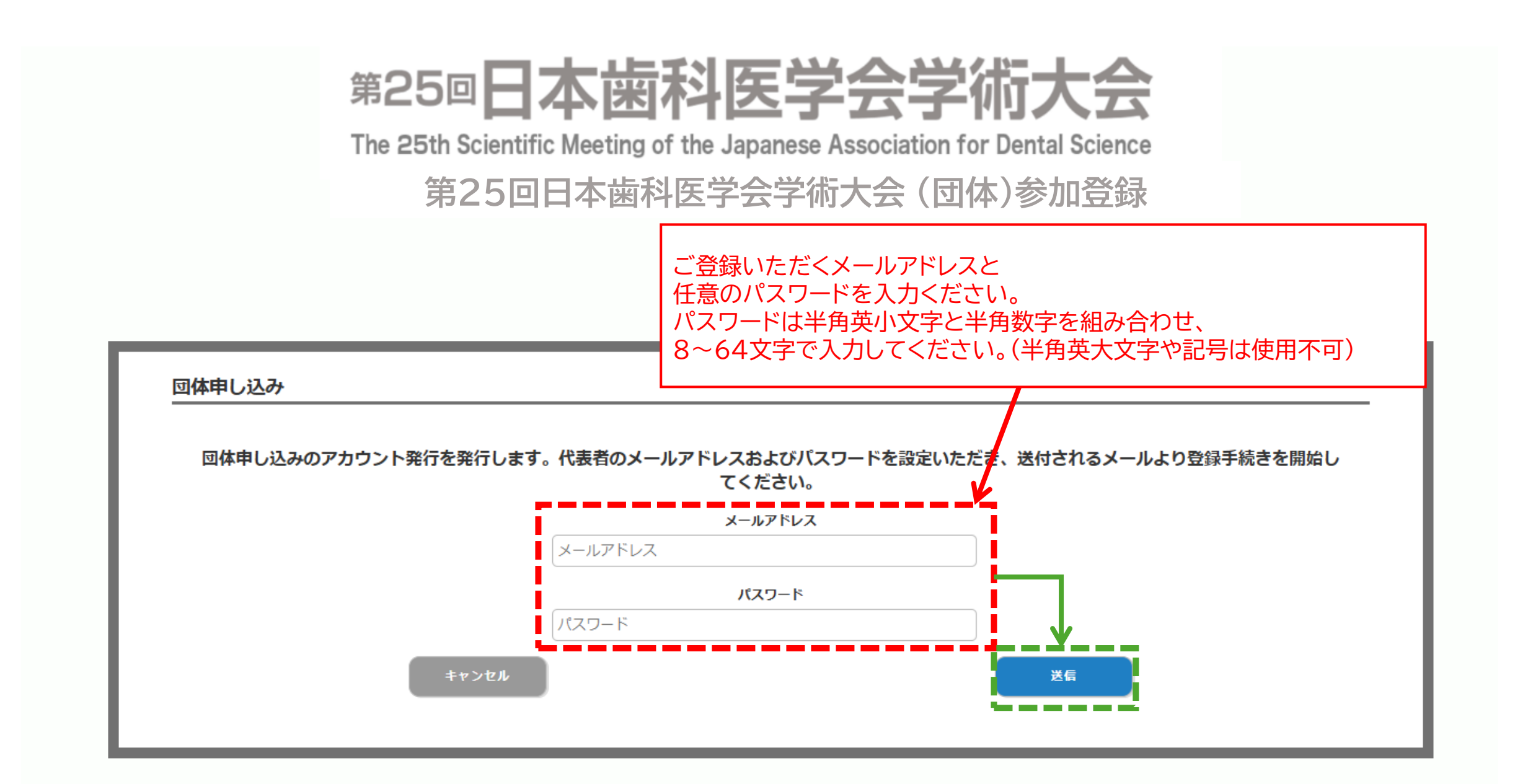

# 第25回日本歯科医学会学術大会

The 25th Scientific Meeting of the Japanese Association for Dental Science

## 第25回日本歯科医学会学術大会 (団体)参加登録 団体登録用

団体登録時に入力いただいたメールアドレスとパスワードを入力ください。

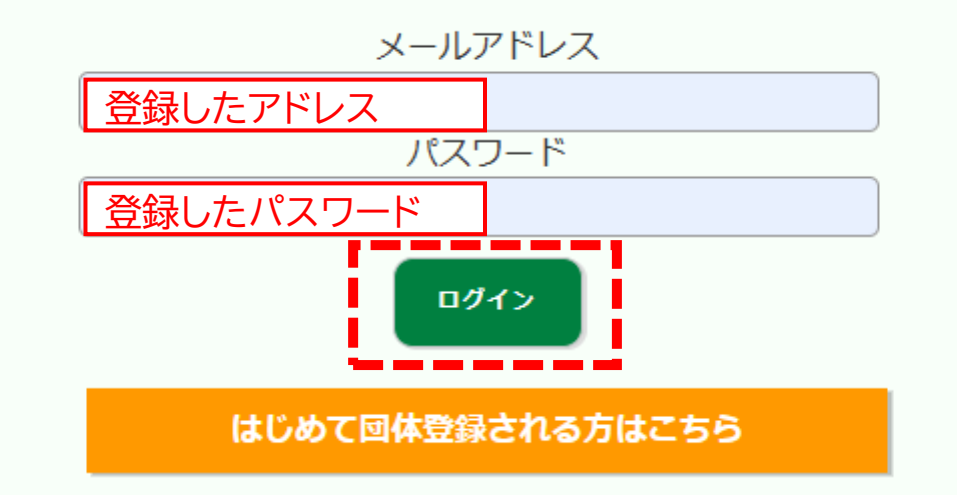

## Kazasdake

ログアウト

### 団体登録メニュー

【TEST-7】 第25回日本歯科医学会学術大会(団体)参加登録

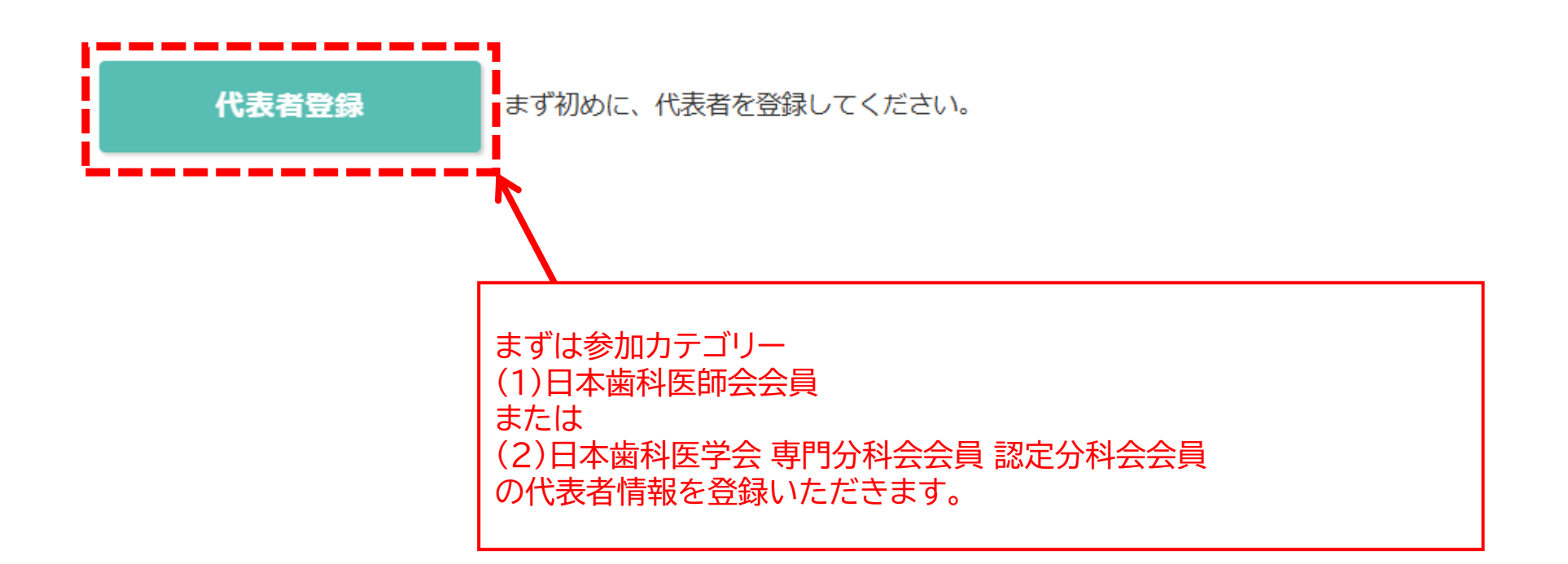

#### 実際の登録画面

## 第25回日本歯科医学会学術大会

The 25th Scientific Meeting of the Japanese Association for Dental Science

### 第25回日本歯科医学会学術大会 (団体)参加登録

ご提供いただいた情報は、参加者の傾向分析等に利用させていただく場合がございます。

#### ●基本情報

| E <b>%</b>        | 設備             | 例:山田                    | 例:太郎              |  |
|-------------------|----------------|-------------------------|-------------------|--|
| ***               | 167 <i>0</i> 9 | 氏名姓、名ともに15文字以           | 内で入力してください。       |  |
| 5夕(フリガナ)          | 以海             | 例:ヤマダ                   | 例:タロウ             |  |
| аа( <i>уул)</i> ) | 82/588         | 氏名(フリガナ) 姓、名 とも         | こ15文字以内で入力してください。 |  |
|                   |                | 氏名から引用: ○する             | ()しない             |  |
| ネームカード印字用氏名       | 必須             |                         |                   |  |
|                   |                | 15文字以内で入力してくださ          | έω,               |  |
|                   |                | 例:日本コンベンションサービ          | 2                 |  |
| 勤務先/所属            | 必須             | 64文字以内で入力してくださ          | ٤u,               |  |
|                   |                | ●動務先/所属から引用             |                   |  |
| 勤務先/所属(印字用)       | 必須             | (mi.200                 |                   |  |
|                   |                | しがによい<br>15文字以内で入力してくださ | 50 <b>%</b>       |  |
|                   |                | M:sample@sample.com     |                   |  |
| メールアドレス           |                |                         |                   |  |
| (登録後の変更不可)        | 前画面            | 面で入力したア                 | ドレスを記載ください        |  |
|                   | ዲኳ,            | 豆球後のアトレ                 | ノは変更でさません         |  |
| メールマドレマ(専羽田)      | 20.000         | 例:sample@sample.com     |                   |  |
| ∧─ル♪ トレス(雑誌用)     | 92/X94         | コピー・貼り付けはできませ           | λ.                |  |
|                   |                |                         |                   |  |
|                   |                |                         |                   |  |

#### その他情報 参加カテゴリーを選択してください。登録後の変更はできませんので、お間違え無いようご注 意ください。 参加カテゴリー 必須 --選択--~ 職種 ---選択---必須 ~ 職種でその他 を選択された方は、職種を入力してください。 職種でその他 を選択された方 は、職種をご記入ください。 任意 ÷ 所属先の都道府県 ---選択--- 🗸 必須 ○男性 性別区分 必須 ◯女性 ()無回答 年齡区分 --選択-- 🖌 必須 日中にご連絡可能な電話番号を入力してください。 電話番号(例)090123499 必須 ※代表者の方が随行者・同伴者をご登録される場合は、代表者の電話番号をご記入ください。 99 日本歯科医師会の会員は所属を選択してください。 日本歯科医師会の会員でない場合には、「該当なし」を選択してください。 所属都道府県歯科医師会 必須 ---選択--- $\mathbf{v}$ 次のページに続く

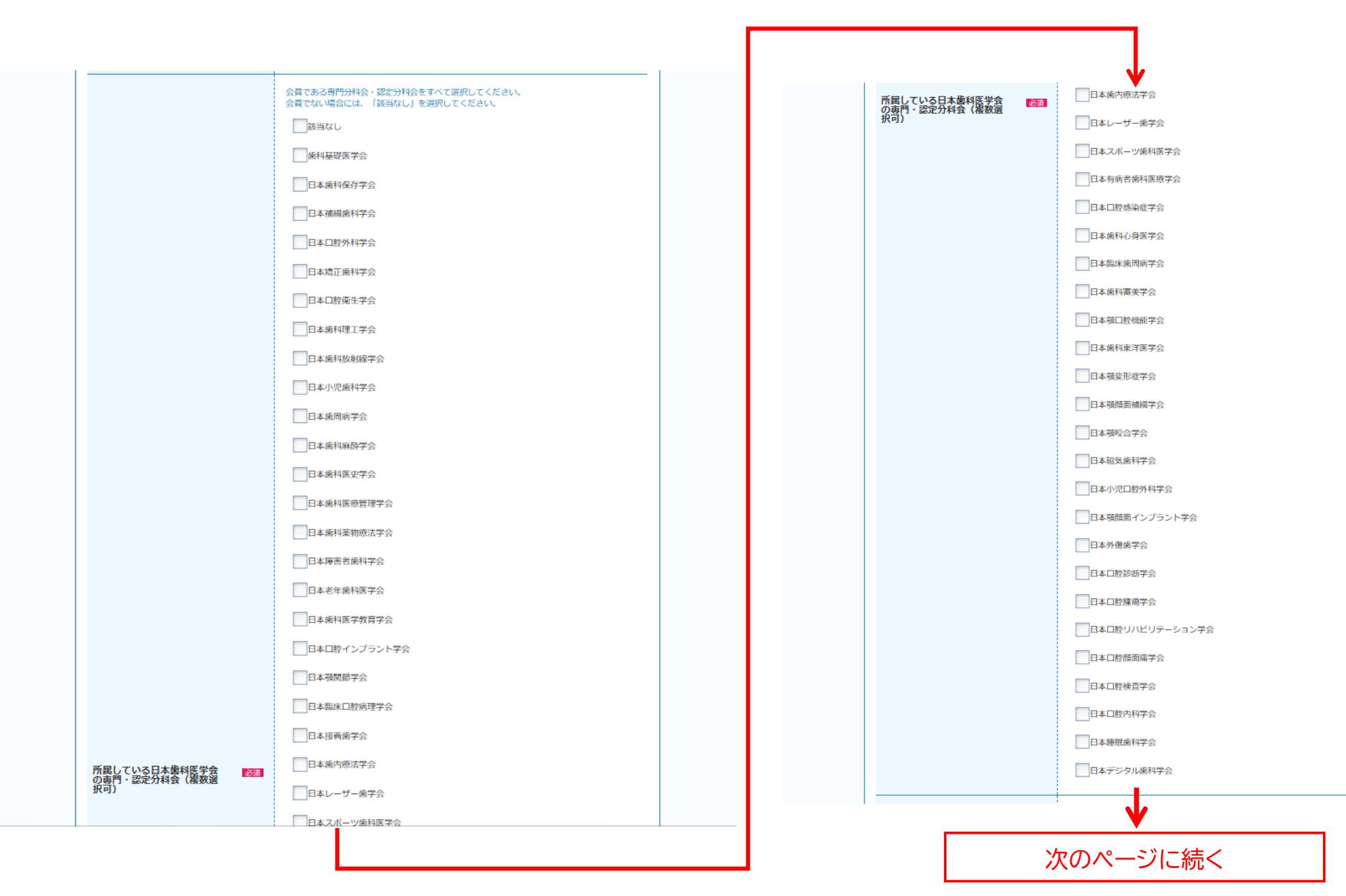

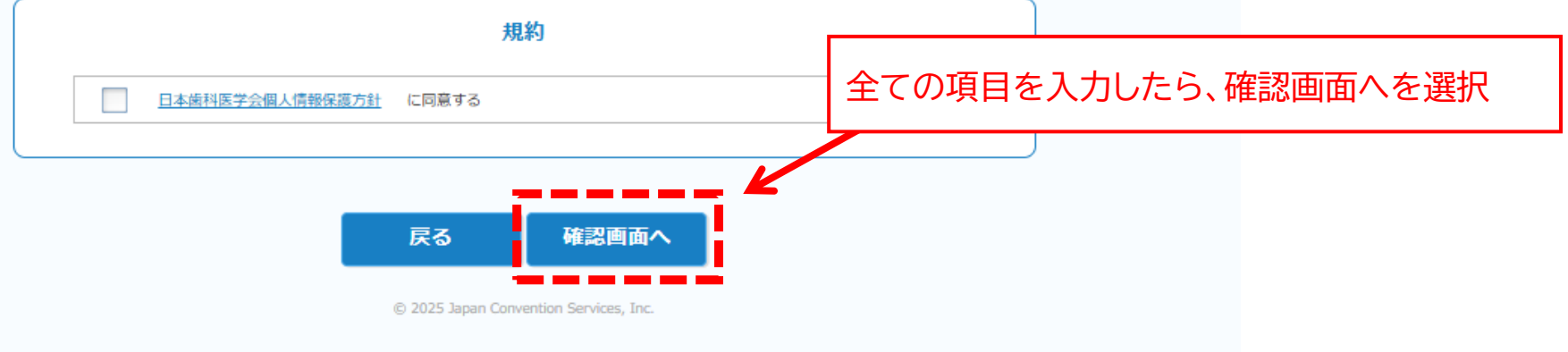

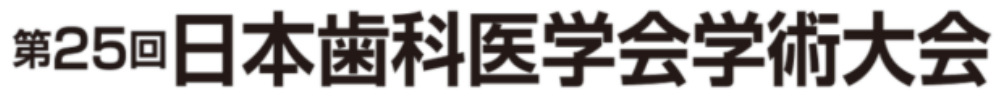

The 25th Scientific Meeting of the Japanese Association for Dental Science

### 第25回日本歯科医学会学術大会 (団体)参加登録

確認画面 入力内容をご確認ください。

#### ●基本情報

| 氏名                    | 代表者名    |
|-----------------------|---------|
| 氏名(フリガナ)              | 代表者名    |
| ネームカード印字用氏名           | 代表者名    |
| 勤務先/所属                | 所属      |
| 勤務先/所属(印字用)           | 所属      |
| メールアドレス<br>(登録後の変更不可) | メールアドレス |

| 随行者用 分類 |        |
|---------|--------|
| 発表予定    | 発表予定なし |
| 参加予定    | 現地来場予定 |
| l ———   |        |

修正する場合、「戻る」ボタンより修正ください。

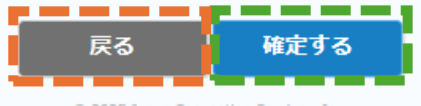

登録した内容の確認画面です。 内容について、修正があれば 「戻る」ボタンを 問題がなければ 「確定する」ボタンをクリックしてください。

なお、後ほどの画面でも 内容の修正は可能です。

© 2025 Japan Convention Services, Inc.

### このまま随行者・同伴者の登録を進める方

このまま随行者・同伴者の登録を進める方は 「戻る」ボタンをクリックしてください。

## 第25回日本歯科医学会学術大会

The 25th Scientific Meeting of the Japanese Association for Dental Science

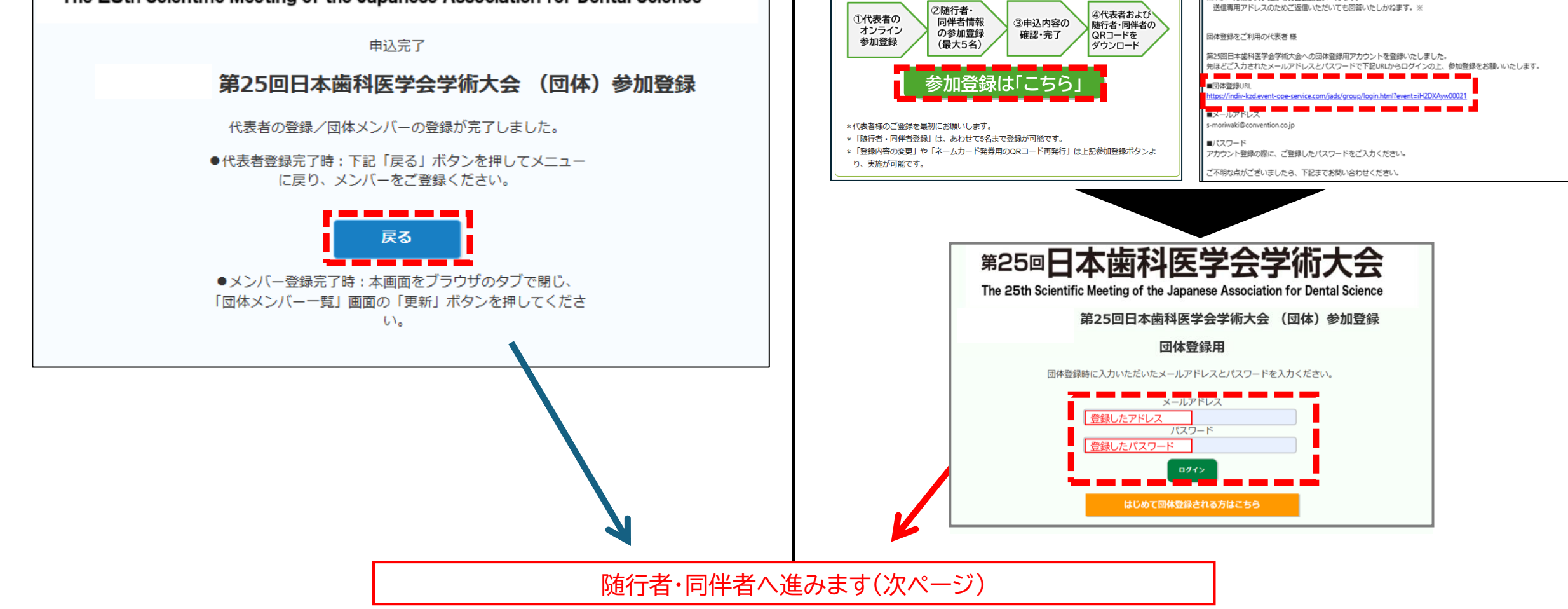

### 随行者・同伴者の登録は後から登録する方

ホームページ

参加区分 (1) (2) で随行者・同伴者がいる方 (参加区分 (3) (4) の方はご自身で参加登録はできません)

【参加登録フロー】

登録画面のブラウザを閉じてください。

後日登録を再開する際は、HPから登録を進めていただくか

登録アドレスに送られているURLをクリックし 再度登録画面にお進みください。

> N no-repl 宛先;

no-reply@event-ope-service.com

※本メールはシステムからの自動配信メールです。

くール

【第25回日本歯科医学会学術大会】団体登録のアカウントを発行しました

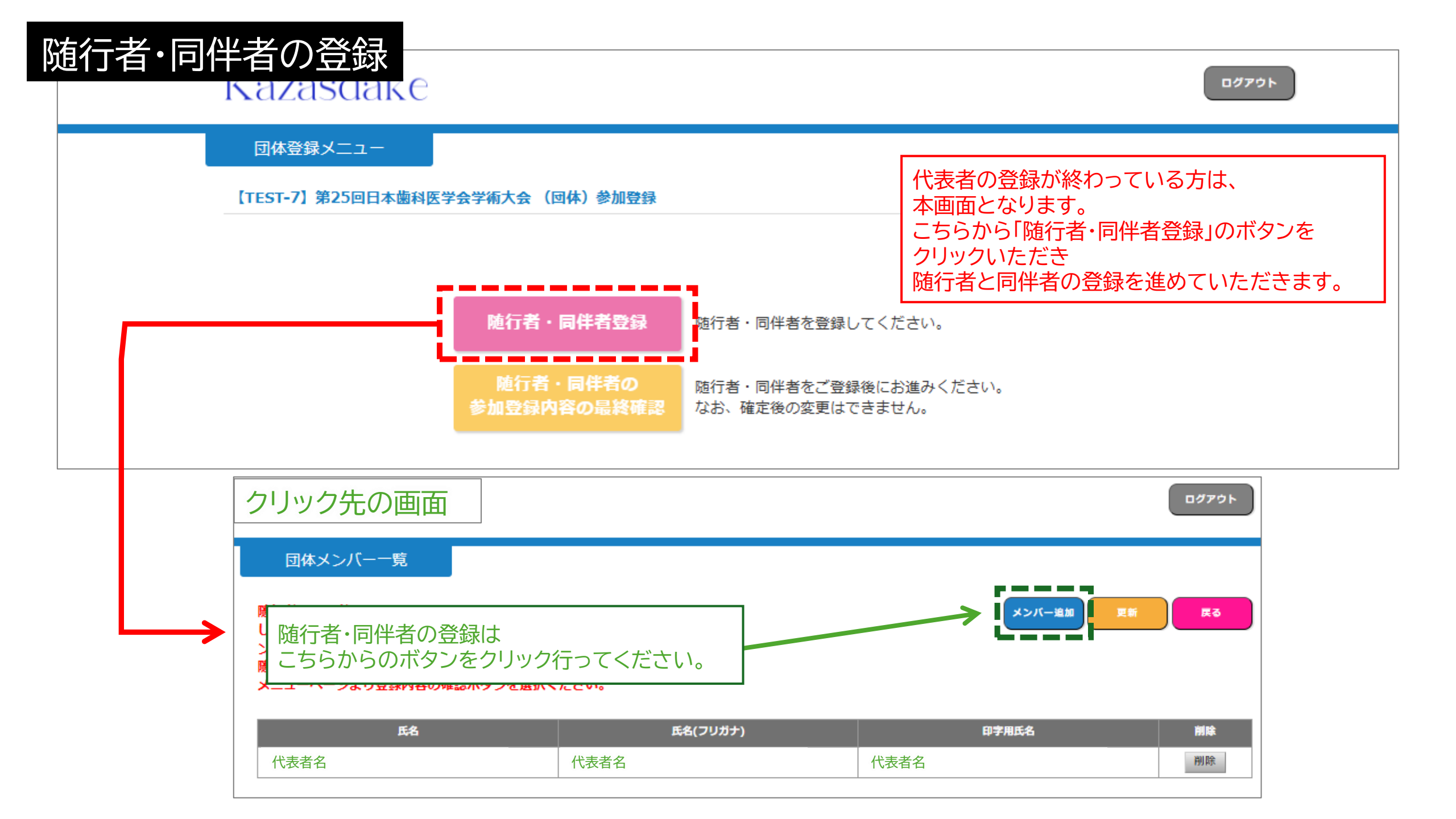

|                            |                                                        |              | <ul> <li>● その他情報</li> </ul>           |                                                                                                    |
|----------------------------|--------------------------------------------------------|--------------|---------------------------------------|----------------------------------------------------------------------------------------------------|
| 第25回日本的                    | 廚科医学会学術大会                                              |              | 参加カテゴリー 🛛 😿                           | 参加カテゴリーを選択してください。登録後の変更はできませんので、お間違え無いようご注意ください。<br>選択 ✓                                                      |
| The 25th Scientific Meetir | ng of the Japanese Association for Dental Science      |              | 職種                                    | <ul> <li>(1)日本歯科医師会会員:無料</li> <li>(2)日本歯科医学会会員 専門分科会会員:無料</li> </ul>                                          |
|                            | 科医学会学術大会(団体)参加登録                                       |              | 職種でその他を選択された方<br>は、職種をご記入ください。        | <ul> <li>(2)日本南科医学会会員 認定分科会会員:無料</li> <li>(3)随行者 ※詳細は大会web参照</li> <li>(4)同伴者(医療従事者以外の者)※詳細は大会web参照</li> </ul> |
| 氏名 透源                      | 例:山田<br>氏名 姓、名 ともに15文字以内で入力してください。                     |              | 「参加力テ                                 | ゴリー」は(3) or (4)を選択下さい。                                                                                        |
| 氏名(フリガナ)                   | 例:ヤマダ<br>氏名(フリガナ) 姓、名 ともに15文字以内で入力してください。              |              | 、<br>                                 |                                                                                                    |
| ネームカード印字用氏名 🛛 😿            | 氏名から引用: ○する ④しない<br>例:山田 太郎<br>15文字以内で入力してください。        | 登録時0<br>注意事項 |                                       |                                                                                                    |
| 勤務先/所属                     | 日本コンベンションサービス<br>64文字以内で入力してください。                      |              |                                       | 会員である専門分科会・認定分科会をすべて選択してください。<br>会員でない場合には、「該当なし」を選択してください。                                                   |
| 勤務先/所属(印字用) 💴              | ●勤務先/所属から引用 ●別に設定<br>日本コンペンションサービス<br>15文字以内で入力してください。 |              | 所属している日本歯科医<br>学会の専門・認定分科会<br>(複数選択可) | 該当なし       歯科基礎医学会       日本歯科保存学会                                                                             |
| 随行者·同                      | 伴者の登録方法は                                               |              |                                       | 日本補綴歯科学会                                                                                                    |
| 代表者登錄                      | 录と同じ項目です。                                              |              | 随行者・同伴者にて該当                           | 4が無い場合は「該当なし」をクリックお願いします。                                                                                     |

| 発表予定 | <ul> <li>発表予定なし</li> <li>第表予定なし</li> <li>講演(座長あるいは講師)</li> <li>シンポジウム(座長あるいは講師)</li> <li>国際セッション(座長あるいは講師)</li> <li>ランチョン・臨床セミナー(座長あるいは講師)</li> <li>erポスターセッション(発表者あるいは共同発表者)</li> </ul> |
|------|----------------------------------------------------------------------------------------------------|
| 参加予定 | 登録時点でのご予定を選択してください。登録後に変更できます。<br>②現地来場予定<br>③オンライン視聴のみ予定<br>③現地来場&オンライン視聴の予定                                                                                                    |

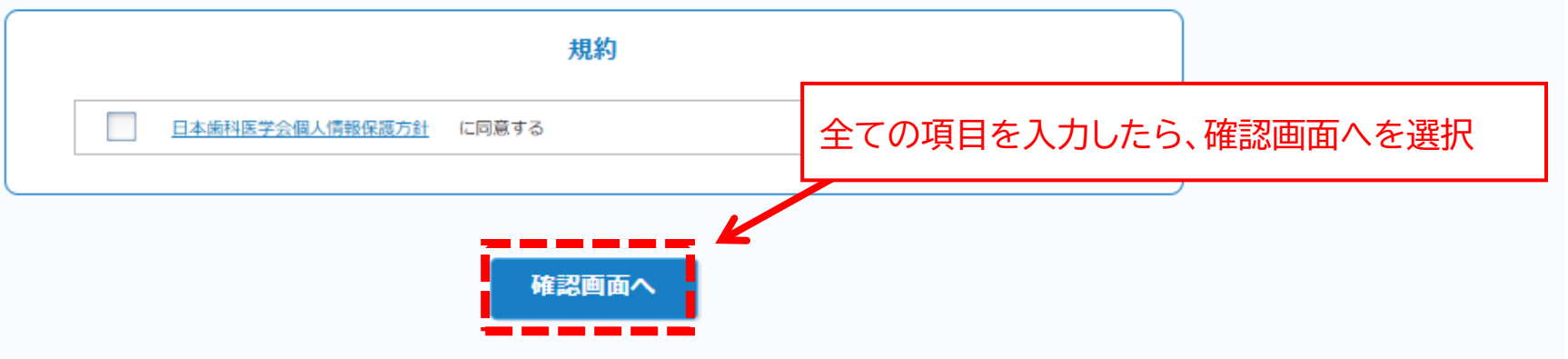

© 2025 Japan Convention Services, Inc.

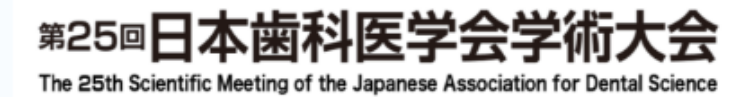

#### 【TEST-7】第25回日本歯科医学会学術大会 (団体)参加登録

確認真面

入力内容をご確認ください。

●基本情報

| 氏名          | 随行者 |
|-------------|-----|
| 氏名(フリガナ)    | 随行者 |
| ネームカード印字用氏名 | 随行者 |
| 勤務先/所属      | 所属  |
| 勤務先/所属(印字用) | 所属  |
|             | 1   |

| その他情報                             |                    |                                     |
|-----------------------------------|--------------------|-------------------------------------|
| 参加カテゴリー                           | (3)随行者 亚詳細は大会web惨幅 | - 豆螺のに内谷の確認画面です。<br>- 内容について、修正があれば |
| 職種                                | 朱科衛生士              |                                     |
| 職種でその他 を選択された方は、職種<br>をご記入ください。   | -                  | 目題がなければ                             |
| 所属先の都道府県                          | 東京都                | 「確定する」ボタンをクリックしてください。               |
| 性别区分                              | 女性                 |                                     |
| 年前区分                              | 30 <del>/</del> t  | なお、後ほどの画面でも                         |
| 電話番号(例)09012349999                | 03-3508-1214       | 内容の修正は可能です。                         |
| 所属都道府県法科医師会                       | 東京鄉佛科医師会           |                                     |
| 所属している日本歯科医学会の専門・<br>認定分科会(複数選択可) | 該当なし               |                                     |
| 防行者用 分類                           | 朱科衛生士              |                                     |
| 発表予定                              | 発表予定なし             |                                     |
| 参加予定                              | 現地來場予定             |                                     |

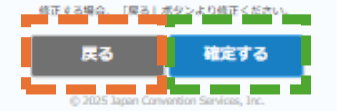

→ C 🎧 🙄 indiv-kzd.event-ope-service.com/jads/group/entrydone.html

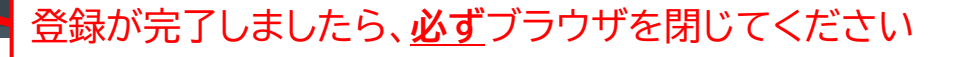

## 第25回日本歯科医学会学術大会

X

The 25th Scientific Meeting of the Japanese Association for Dental Science

申込完了

### 第25回日本歯科医学会学術大会 (団体)参加登録

代表者の登録/団体メンバーの登録が完了しました。

●代表者登録完了時:下記「戻る」ボタンを押してメニュー に戻り、メンバーをご登録ください。

●メンバー登録完了時:本画面をブラウザのタブで閉じ、 「団体メンバー一覧」画面の「更新」ボタンを押してください。

© 2025 Japan Convention Services, Inc.

ð

X

### ブラウザを閉じると以下の画面に戻ります。 2人目の随行者・同伴者の登録がある場合は 再び「メンバー追加」を選択肢、登録を繰り返します。 参加者分の登録が終わりましたら必ず「更新」ボタンを押します。

ログアウト

#### 団体メンバー一覧

随行者・同伴者を追加する場合、右側にございます、「メンバー追加」ボタンを押 して手続きしてください。「更新」ボタンを押すと、下記の一覧に追加した団体メ ンバーの情報が反映されます。 随行者・同伴者の情報をすべてご登録いただきましたら、「戻る」ボタンを押して メニューページより登録内容の確認ボタンを選択ください。

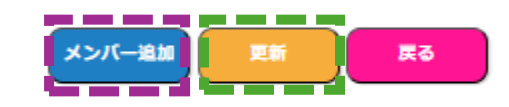

| 氏名   |      | 氏名(フリガナ)                | 印字用氏名    | 削除  |
|------|------|-------------------------|----------|-----|
| 代表者名 | 代    | 表者名                     | 代表者名     | 削除  |
|      |      | 全登録が終わり<br>「更新」をクリックすると | メンバー追加更新 | 新戻る |
| 氏名   |      | 氏名(フリガナ)                | 印字用氏名    | 削除  |
| 代表者名 | 代表者名 | <br>名                   | 代表者名     |     |
|      |      |                         |          |     |
| 行者名  | 随行者名 | <u>ع</u>                | 随行者名     | 削除  |

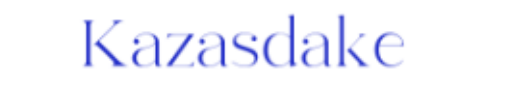

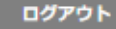

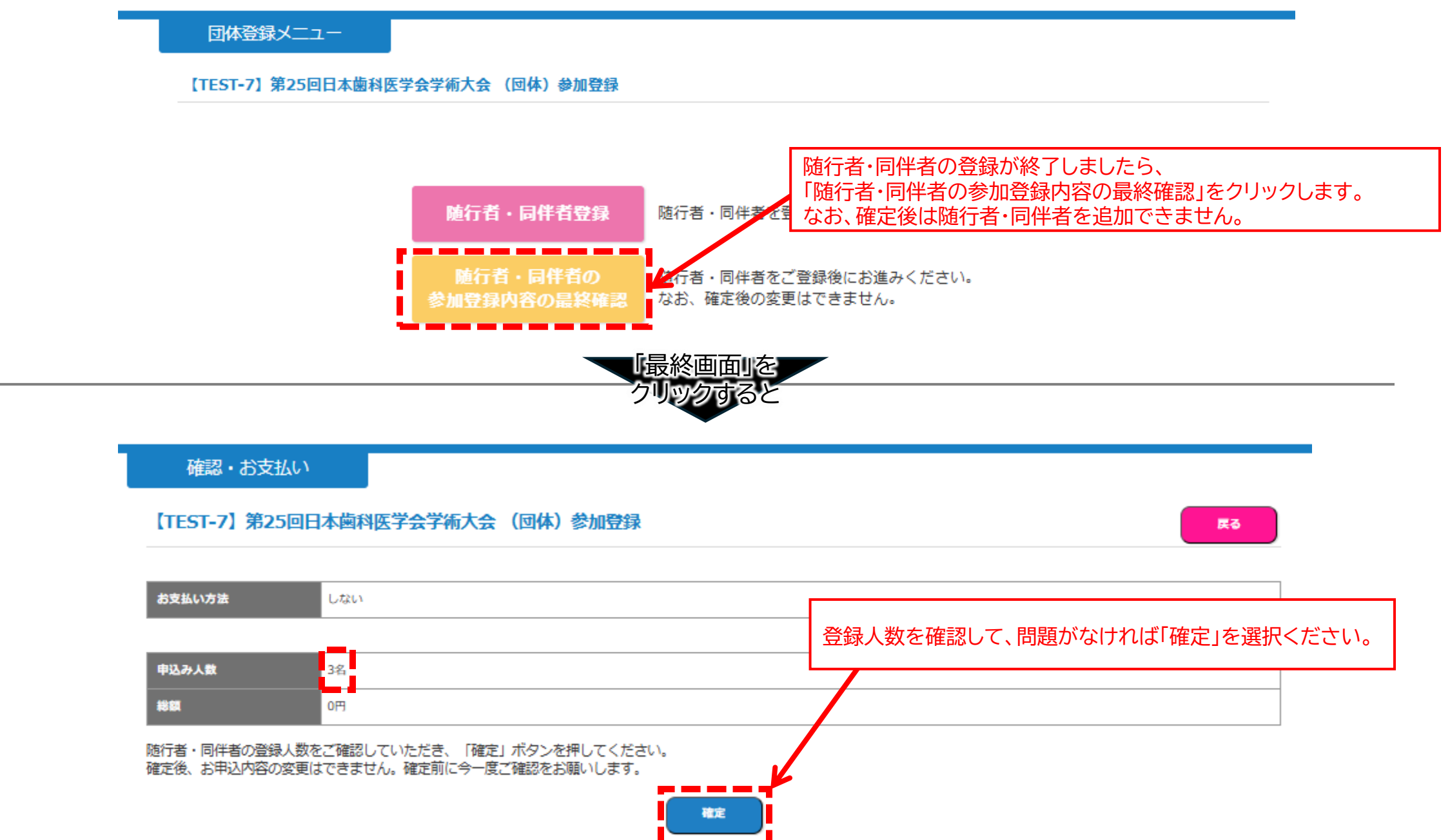

#### 【第25回日本歯科医学会学術大会】団体登録が完了しました

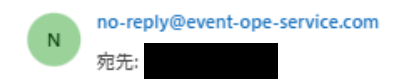

※本メールはシステムからの自動配信メールです。 送信専用アドレスのためご返信いただいても回答いたしかねます。※

代表社としてご登録をいただきました 森脇 清華様

第25回日本歯科医学会学術大会への参加登録が完了いたしました。

開催日程

現地開催:2025年9月26日(金)~9月28日(日) 会場:パシフィコ横浜 会議センター オンデマンド配信期間:2025年10月1日(水)~10月31日(金)

\_\_\_\_\_

★現地参加される方★ QRコードの発行について

現地ネームカード発券用のQRコードは以下の「団体参加登録ページ」からダウンロードいただけます。

下記URLよりログインをいただき、「ダウンロード」ボタンを選択してください。 代表者様をはじめとする、随行者・同伴者様の登録確認証(QRコード記載)がそれぞれダウンロードできるようになります。

QRコードは1つにつき1名分のネームカードが発券されます。 学術大会当日に登録確認証記載のQRコードを発券機にかざしていただくと、 登録確認証に記載された方のネームカードが発券されます。 (ご登録いただいた方それぞれにQRコード内容が紐づいておりますので、お渡し間違いにご注意下さい。)

■団体登録用参加登録ページURL https://indiv-kzd.event-ope-service.com/jads/group/login.html?event=iH2DXAyw00021

■ログイン用D/パスワード
・ID: 団体用アカウント登録時のメールアドレス(=本メール受信アドレス)
・パスワード: 団体用アカウント登録時にご自身で設定されたパスワード

随行者・同伴者の登録が終わりましたら 現地来場者用のネームカード発券用のQRコードの発券方法をご案内いたします。

### Kazasdake

ログアウト

団体登録メニュー

【TEST-7】第25回日本歯科医学会学術大会 (団体)参加登録

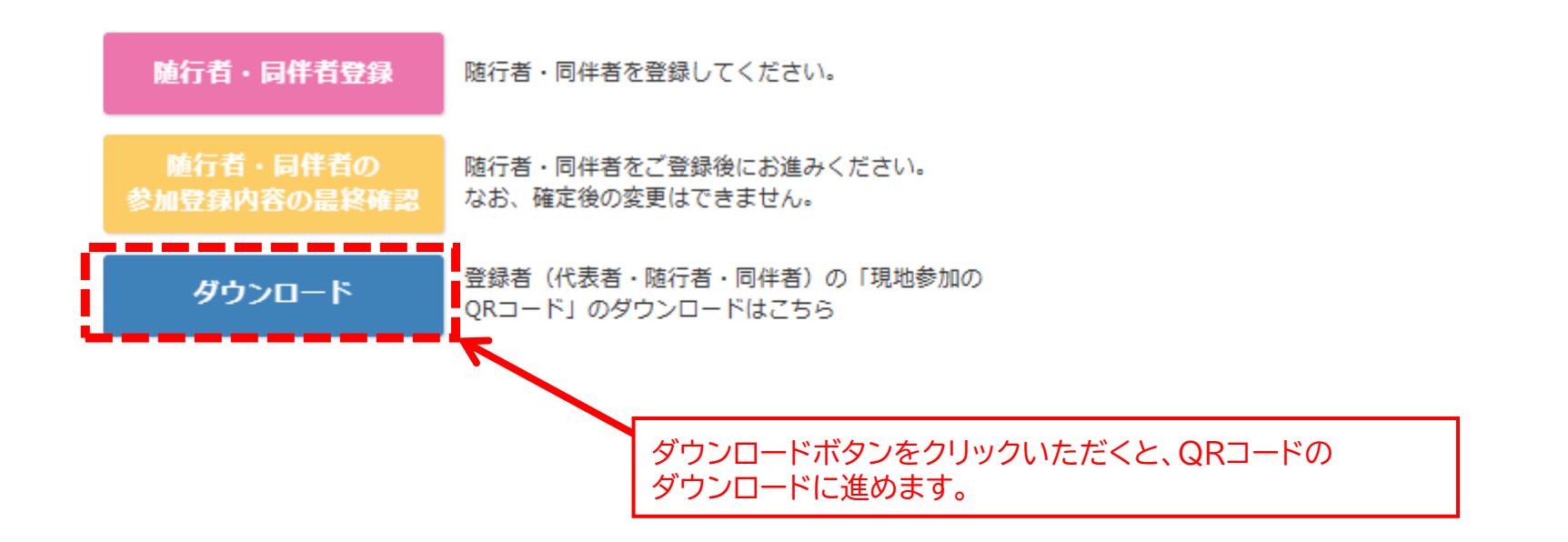

## Kazasdake

ダウンロード

#### 戻る

|            | 氏名                                     | 氏名(フリガナ)                  | 印字用氏名 | ID      | 現地ネームカード発券QRコー<br>ド                                        |
|------------|----------------------------------------|---------------------------|-------|---------|------------------------------------------------------------|
|            | 代表者名                                   | 代表者名                      | 代表者名  | 16      | <u>ダウンロード</u>                                              |
|            | 随行者名                                   | 随行者名                      | 随行者名  | 17      | <u>ダウンロード</u>                                              |
|            | 同伴者名                                   | 同伴者名                      | 同伴者名  | 15      | <u>ダウンロード</u>                                              |
| ダウンロードできる。 | 代表者」Ⅰ随行者」Ⅰ同伴者」のネーム<br>ようになります。         | <sub>A</sub> カード発券用QRコードが |       |         | 開じる <mark>ダウンロード</mark>                                    |
| ダウンロードできるよ | 代表者」「随行者」「同伴者」のネー∠<br>ようになります。<br>──── | ▲カード発券用QRコードが             |       | [TEST-] | 開じる<br>ダウンロード<br>7) 第25回日本歯科医学会学術大会(団<br>(現地ネームカード発券ORコード) |

ダウンロードするとこのようなQRコード付きの資料が発券されますので、現地にお越しの方は こちらを持参いただき、会場内のネームカード発券機にQRコードを読み込ませてください。 なお、参加登録者毎にQRコードが発券されます。 他者のQRコードを持参しないよう、お気をつけください。 現地参加の場合は、本資料もしくは、 メールでお送りしているQRコードをご持参のうえ、ご来場ください。 (どちらのQRコードでも問題ございません)

支払総額(円):

オンライン視聴の場合は、参加登録時にご自身で設定いただく ・ID(登録メールアドレス) ・パスワード が必要となります。 視聴サイトは準備が整い次第、ホームページよりご案内いたします。

ログアウト